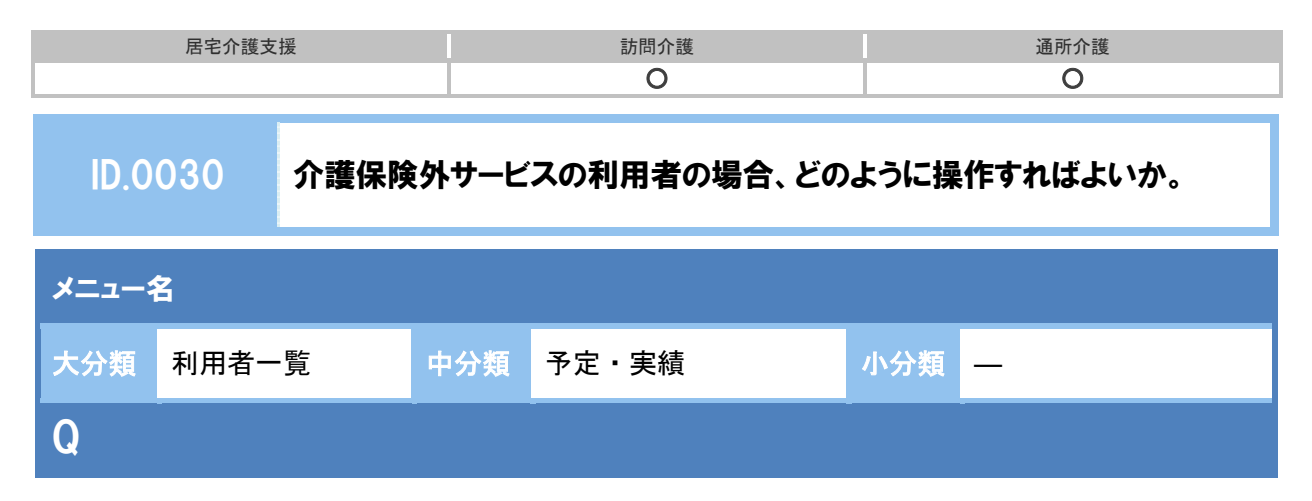

介護保険外サービスの利用者の場合、どのように操作すればよいか。

以下の流れで操作します。

[1] [利用料マスタ] で介護保険外サービスを登録する。

[2] 介護保険外サービスの実績を登録する。

<u>〔3〕利用料請求書を作成する。</u>

以下の手順で操作します。

【例】平成26年10月に保険外ヘルパー(2000円/回)のサービスを9回利用した場合

## [1] [利用料マスタ] で介護保険外サービスを登録する。

- ※ [利用料項目マスタ]に該当の項目が登録済みの場合は、下記①~③の操作は不要です。
- ① [マスタ管理]-[利用料マスタ]を開きます。
- ② 新規作成ボタンをクリックします。
- ③ 介護保険外サービスの詳細を入力し、登録ボタンをクリックします。

| 利用料マス             | スタ 登           | 登録・編集                                  | ×                             |                             |
|-------------------|----------------|----------------------------------------|-------------------------------|-----------------------------|
| 項目名<br>計算区分<br>単価 | 必須<br>必須<br>必須 | 保険外へルパー<br>(*) 数量入力 (*) 金額入力<br>2000 円 | 単価が決まって<br>単価が毎回変な<br>を選択します。 | いる場合は『数量入力』、<br>わる場合は『金額入力』 |
| 単位                |                | ۵                                      |                               |                             |
| 消費税               | 必須             | ○ 課税 ● 非課税                             |                               |                             |
| 軽減・減免             | 必須             | ● 対象 ○ 対象外                             |                               |                             |
| 医療費控除             | 必須             | ● 対象 ○ 対象外                             |                               |                             |
|                   |                | ■ 無効にする                                |                               | 6                           |
| 前削除               |                | <b>×</b> 閉じる                           | く登録                           |                             |

(次ページに続きます。→)

| 居宅介護支援 | 訪問介護 | 通所介護 |
|--------|------|------|
|        | 0    | 0    |

## <u>〔2〕介護保険外サービスの実績を登録する。</u>

- ① [利用者一覧]-[予定・実績]を開きます。
- 2 サービス提供年月(【例】平成 26 年 10 月)を設定します。
- ③ サービス追加ボタンをクリックします。
- ④ 表示された[サービス登録・編集]画面で、『保険適用外』をクリックします。
- ⑤ 利用料マスターで、作成した保険外サービス(【例】保険外ヘルパー)を選択します。
- ⑥ 提供時間、提供日をし、設定ボタンをクリックします。

|          | サービス登録・編集【 志和 浩二】                  |             |      |      |      |               |           |     |       |
|----------|------------------------------------|-------------|------|------|------|---------------|-----------|-----|-------|
|          | 介護サービス                             | マサービス       |      | ſ    |      | 6             | 14130/115 | 1   | 7     |
|          | ■保険外サービス選択 5                       | ✔選          | 択した  | サート  | ころ内容 | 2 in          |           |     |       |
|          | サービス内容を利用料マスターから設定したい場合は、<br>ください。 | サービ         | ス内容  |      |      |               | 1         | NER |       |
|          | 利用料マスター 一般地分へルパー                   | 保護外へルパー     |      |      |      |               | 2000 円    |     |       |
|          |                                    | 提供转         | 9    | 16:  | :00  | ~ 17:         | 30        |     |       |
|          |                                    | 予定・         | жıя  | 0.9  | 224  | <b>R42</b> 17 |           |     |       |
|          |                                    | <b>第</b> 平) | 成26年 | 10月0 | の提供[ | в             |           |     | ୍ତ    |
| 呆険外ヘルパ−  | ・」を選択します。                          | 6113        | BR 9 |      |      |               |           | 全選択 | 3.mer |
|          |                                    |             | в    | я    | 火    | *             | *         | \$  | ±     |
| 選択欄には「利  | 用料項目マスターで登録した内容が                   | 1/9         |      |      |      | 1             | 2         | 3   | 4     |
| キートシャナ   |                                    |             |      |      | 7    |               | 0         | 10  | 11    |
| 衣小C1しより。 |                                    | 2/8         |      | 1    |      |               |           | 1   |       |
| 用料マスター   |                                    | 210         | 12   | 13   | 14   | 15            | 16        | 17  | 18    |
| 保        | ●外へルバー ▼                           | - 219       |      | 1    |      |               |           | 1   |       |
| 利        | 用料マスターを選択                          | 48          | 19   | 20   | 21   | 22            | 23        | 24  | 25    |
| 保        | 食外ヘルパー                             |             | 26   | 37   | 20   | 20            | 30        |     |       |
|          | 保険外家事援助                            |             |      |      | - 20 | -69           | - 30      | 1   |       |

⑦ [予定・実績]画面で登録ボタンをクリックします。

⑧ サービス提供実績の確定後、登録状態『確定』を選択し、登録ボタンをクリックします。

(

## <u>〔3〕利用料請求書を作成する。</u>

- ※ 介護保険サービスの利用もある利用者の場合は、先に介護給付費明細書を作成してください。
- ① [利用料]-[利用料請求・入金管理]を開きます。
- ② サービス提供年月(【例】平成 26 年 10 月)を設定し、利用者を表示ボタンをクリックします。
- ③ 該当利用者の選択欄にチェックを付け、請求書作成ボタンをクリックします。

| ħ   | ■ 利月 | 1者一覧 | di 7                     | 一夕出                | カ    | <ul> <li>◆ マスタ管理 ・</li> </ul> | ◆ 国保連請 | 求 🔷 利用料     |        |         |            |       | •    | D 開連Q&A |
|-----|------|------|--------------------------|--------------------|------|-------------------------------|--------|-------------|--------|---------|------------|-------|------|---------|
| 利   | 用料調  | 球・   | 人金管I                     | ¥                  |      |                               |        |             |        |         |            |       |      |         |
| ₩-t | ビス現供 | 年月   |                          | <b></b> <i>サ</i> - | 닌그레  | E18                           | 表示条件   |             |        |         |            |       |      |         |
| Ψ.  | 载26年 | • 0  | 8月 •                     | 15月                | 的調   |                               | □ 実績確定 | 済み 🗐 介護給付費の | 用田書作成活 | み 利用者を表 | tiri       |       |      |         |
| +   | 農択行を |      | <ul> <li>○ 請求</li> </ul> | 書作成                | 3    | 3                             | ■ 表示順  | 利用者名 (フリ)   | 5十) •  | R/R •   |            |       |      |         |
|     |      |      |                          |                    | 10   | 極票に医療費拉除対象者                   | 調を表示する |             |        |         |            |       |      |         |
| 123 | 作的   | 用行   | 入金                       |                    | NIA. | 8100 m C                      |        | サービス種類      |        | サービス    | 1817-0-18  |       | 入金管理 |         |
| ··· | 状況   | 状况   | 状况                       |                    | 140  | 10110 0                       | 訪時的介護  | 介護予防訪問介護    | 保険外    | 提供年月    | 10.2.17.24 | 入金額   | 入金日  | 入金方     |
|     | -    |      |                          |                    |      |                               |        |             |        | 811     | 180,838    | 5,000 |      |         |
|     |      |      |                          |                    |      |                               |        |             |        |         |            |       |      |         |

| 居宅介護支援 | 訪問介護 | 通所介護 |
|--------|------|------|
|        | 0    | 0    |

## 補足

介護保険外サービスのみを利用した利用者の場合、作成状況の背景色が黄色で表示され、メッセ ージに「介護給付費明細書が未作成です。請求書を作成しても介護保険一部負担額や全額自己負 担額は計上されません。先に介護給付費明細書を作成してください。」が表示されます。

[利用料請求書作成後] [利用料請求書作成前] <table-cell-rows> 利用料請求・入金管理 利用料請求・入金管理 サービス提供年月 サービス種類 表示条件 サービス提供年月 サービス種類 表示条件 平成26年 ▼ 08月 ▼ 訪問介護 □ 実績確定済み □ 介護給付費明 平成26年 ▼ 08月 ▼ 訪問介護 □ 実績確定済み □ 介護給付費 ◆ 選択行を ≁ 選択 3(フリ 利用料請求書作成前は、 利用料請求書作成後は、 背景色黄色で『警告』が表示されます。 背景色黄色で『済』が表示されます。 、種類 □ 作成 状況 作fit
 状i 間介護 ✓ 警告 編集 1 志和 浩二 編集 1 志和 浩二

介護給付費明細書が未作成の場合に表示されるメッセージのため、介護保険請求が発生しない利 用者の場合は無視して問題ありません。また、作成結果に問題はありません。